## Anleitung zur Anmeldung/Registrierung

 Benutzen Sie einen beliebigen Browser (Firefox, Google Chrome,...) und geben Sie in die Adresszeile: <u>www.webuntis.com</u> ein.

|   | Willkommen<br>bei<br>Web <mark>Untis</mark>                                    |  |
|---|--------------------------------------------------------------------------------|--|
| Q | z.B. Schulmanne, Stadt, Adresse<br>Meine Schule verwendet Wieblinke nach aidzt |  |

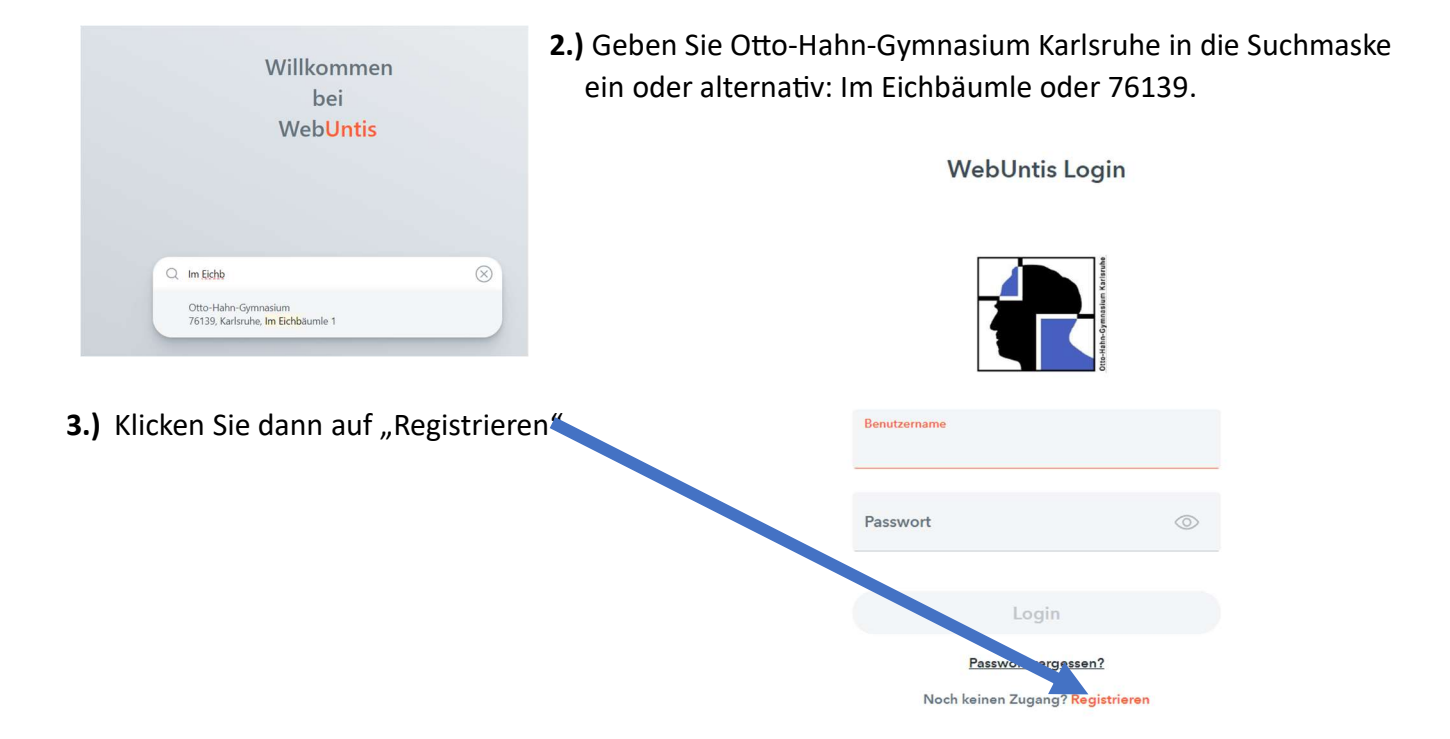

4.) Geben Sie die E-Mail-Adresse an, die Sie an der Schule als Kontakt-E-Mail hinterlegt haben.

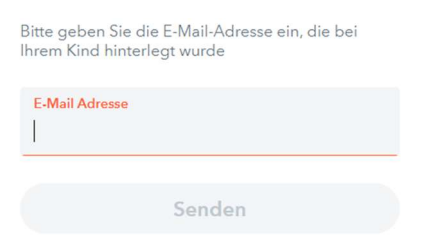

5.) Sie erhalten per Mail einen Bestätigungscode. Geben Sie we diesen zur Registrierung ein:

WebUntis hat eine E-Mail an Ihre Adresse geschickt.

Bitte geben Sie den Bestätigungscode aus der E-Mail ein oder klicken Sie direkt auf den Link in der E-Mail.

| Bestätigungscode |        |
|------------------|--------|
|                  | Senden |

Bereits registriert? Login

## Anleitung zur Anmeldung/Registrierung

## WebUntis Registrierung

**6.)** Wenn dies geklappt hat, sehen Sie die Namen Ihrer Kinder am OHG. Für den erstellten WebUntis-Account müssen noch ein Passwort vergeben und dieses bestätigen.

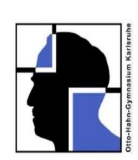

| Ihre E-Mail Adresse wurde bei folgenden Schüler*innen gefunden: |         |  |  |  |  |
|-----------------------------------------------------------------|---------|--|--|--|--|
| Test Hansi (7a)<br>Test Friede (10b)                            |         |  |  |  |  |
| Bitte vergeben Sie ein Passwort                                 |         |  |  |  |  |
| Neues Passwort                                                  | $\odot$ |  |  |  |  |
| Passwort bestätigen                                             | $\odot$ |  |  |  |  |
| Speichern und Login                                             |         |  |  |  |  |

- 7.) Nun ist der Erziehungsberechtigten-Account erstellt und Sie haben Zugang ...
  - a) ...zum Stundenplan Ihrer Kinder (wobei Sie im oberen Bereich, das Kind auswählen, dessen Stundenplan Sie sehen möchten).
  - b) ...zum OHG-Kalender mit allen wichtigen Termine der Schulgemeinschaft.
  - c) ...zur Elternsprechtagsanmeldung, sobald diese aktiviert ist.

|     | WebUntis<br>OTTO-HAHN-GYM KARLSRUHE             | Schülertin 🔻 4 04.12.2022      | 44       |           | ~        |  |
|-----|-------------------------------------------------|--------------------------------|----------|-----------|----------|--|
| (TF | <mark>Alle Schüler*innen</mark><br>) Test Hansi | Es ist kein Element ausgewählt |          |           | v        |  |
| Œ   | ) Test Friede                                   |                                |          |           |          |  |
|     | Heute                                           | a)                             |          |           |          |  |
| 븂   | Mein Stundenplan                                |                                |          |           |          |  |
|     | OHG Kalender                                    | b)                             |          |           |          |  |
| S   | Sdui Messenger                                  |                                |          |           |          |  |
|     |                                                 |                                |          |           |          |  |
|     |                                                 |                                |          |           |          |  |
|     | =                                               |                                |          |           |          |  |
| M   | testMama@gmail.                                 |                                |          |           |          |  |
| []  | Abmelden                                        |                                | Stand: 0 | 4.12.2023 | 07:26:27 |  |